#### Manual del Usuario – Liquidación Cesantías

Este documento contiene el manual del usuario para la **liquidación de cesantías** implementado en el Sistema de Información Humano®.

#### **CONTROL DE VERSIONES**

| Versión | Fecha      | Elaborado por           | Razón de la actualización                                                                                                    |
|---------|------------|-------------------------|----------------------------------------------------------------------------------------------------|
| 1.0     | 18/03/2021 | Soporte Lógico<br>Ltda. | Ajuste en el procedimiento de<br>solicitud de la certificación laboral<br>por verificación de la información<br>laboral y salarial. |

| Tabla de Contenido                        |    |
|-------------------------------------------|----|
| PRESENTACIÓN                              | 4  |
| GESTIÓN DE LA LIQUIDACIÓN                 | 5  |
| REPORTE ACTO ADMINISTRATIVO               | 16 |
| ACTO ADMINISTRATIVO REVISIÓN COORDINADOR. | 20 |

#### PRESENTACIÓN

Este documento contiene el manual del usuario para el proceso de liquidación de cesantías, implementado en el sistema de información Humano®.

Esta información se presenta clasificada por módulos, detallando las funcionalidades creadas o los cambios aplicados a las funcionalidades existentes.

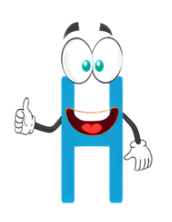

#### **GESTIÓN DE LA LIQUIDACIÓN**

El usuario ya radico su solicitud y se procede por parte de la Secretaría de Educación a gestionar su liquidación, ingresando al sistema Humano Web y tomando la solicitud del usuario de acuerdo al reparto que realiza automáticamente el sistema a cada uno de los funcionarios que tienen el rol de sustanciador.

El sustanciador iniciará su sesión en el sistema Humano Web con su usuario y contraseña asignado, e ingresa al módulo **Prestaciones Económicas/ Docentes/ Gestionar y Liquidar Prestación.** 

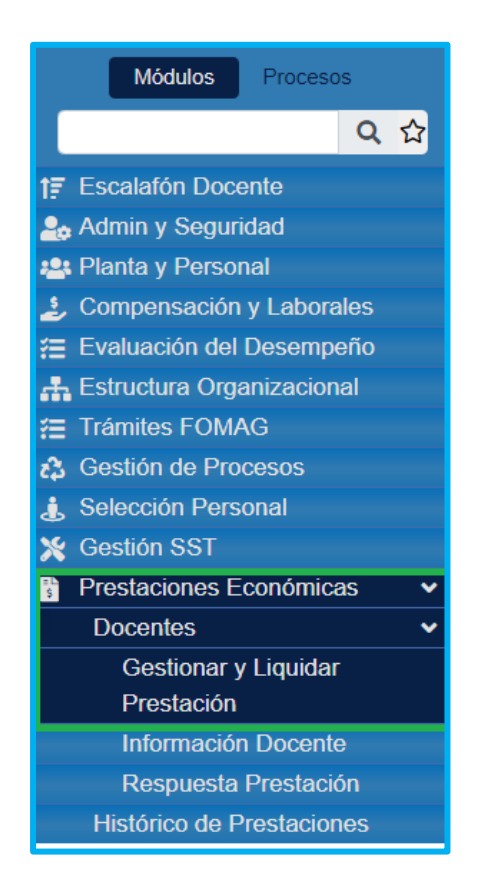

 Filtra en la lista desplegable el tipo de prestación a la cual le va a gestionar la liquidación y da clic en Buscar.

| Fecha Radicación    |    | Número Radicación    |
|---------------------|----|----------------------|
|                     |    |                      |
| Genérico Prestación |    | Prestación Principal |
| (seleccionar)       | *  | (todo) 🗸             |
| Estado Prestación   |    |                      |
| (todo)              | ~  |                      |
| Empleado            |    |                      |
|                     |    |                      |
|                     | Bu | scar                 |

2. Le aparecerán las prestaciones que le han sido asignadas, las cuales deberá dar clic en **Gestionar** para realizar la respectiva liquidación.

| , | Ver 10 🗢  | registros | s por pá | igina   | Filtrar           |                    |                      |                       | < 1                     | > []         |
|---|-----------|-----------|----------|---------|-------------------|--------------------|----------------------|-----------------------|-------------------------|--------------|
|   |           |           |          |         | Identificacion \$ | Docente 🔶          | Codigo Prestacion \$ | Generico Prestacion 🖨 | Prestacion Principal \$ | Clasificacio |
|   | Gestionar | Consultar | Actos    | Proceso | *******           | LARA<br>CORREDOR   | 1004                 | Cesantias Parciales   | Vivienda                |              |
|   | Gestionar | Consultar | Actos    | Proceso | *******           | GUZMAN<br>OLIVARES | 1001                 | Cesantias Parciales   | Vivienda                |              |

 Visualizará los datos de la solicitud de la prestación y el estado de la prestación, de clic en el botón Validación de Documentos.

**Nota:** El espacio de **Usuario Asignado** solo podrá ser utilizado por un Coordinador, en el cual podrá reasignar una solicitud a un sustanciador.

|                             |                | Datos       | Solicitud Prestación    |                   |
|-----------------------------|----------------|-------------|-------------------------|-------------------|
| Docente                     |                |             |                         |                   |
| · · · · · · · ·             |                | RUIZ ASTRID |                         |                   |
| Genérico Prestación         | Prestación F   | Principal   | Cargo                   | Grado Escalafón   |
| Cesantias Parciales         | Compra d       | e vivienda  | Coordinador             | 14                |
| Régimen Pensión             | Régimen Ce     | esantías    | Tipo Vinculación        | Con Pasivo        |
| Ley 812 de 2003             | Cesantias      | Anuales     | Departamental           |                   |
| Situado Fiscal              |                |             |                         |                   |
|                             |                |             |                         |                   |
| Estado Prestacion           |                |             | Resultado Fiduprevisora |                   |
| Validacion Documentos Aprob | ada (Radicado) |             |                         |                   |
| Fecha Ingreso               | Fecha Corte    |             | Total Periodo           | Valor a Reconocer |
|                             |                |             |                         |                   |
|                             |                | U           | suario asignado         |                   |
| Usuario Asignado            |                |             |                         |                   |
|                             |                |             |                         | Cambiar Usuario   |
|                             |                |             |                         |                   |
|                             |                | Valio       | dación de Documentos    |                   |
|                             |                |             |                         |                   |

 Visualizará los datos generales de la radicación como contacto, situación laboral del solicitante, datos de la prestación y del solicitante y podrá realizar las modificaciones que se requieran.

| Tipo de Vivienda                |   | Matrícula Inmobiliaria        |                                       |
|---------------------------------|---|-------------------------------|---------------------------------------|
| Nueva                           | ~ | 12120                         |                                       |
| Tipo Documento                  |   | Número documento beneficiario |                                       |
| C.C.                            | ~ | 2121                          |                                       |
| Nombre Beneficiario             |   |                               |                                       |
| Pepito                          |   |                               |                                       |
| Resguardo Indígena              |   | Inmueble Libre de Embargos    |                                       |
| <seleccionar></seleccionar>     | ~ | <seleccionar></seleccionar>   | · · · · · · · · · · · · · · · · · · · |
| Afectación de Vivienda Familiar |   | Patrimonio Familiar           |                                       |
| <seleccionar></seleccionar>     | ~ | <seleccionar></seleccionar>   | · · · · · · · · · · · · · · · · · · · |
| Valor Solicitado                |   |                               |                                       |
| 4000000                         |   |                               |                                       |

 Valida los documentos de la solicitud, si el docente relaciono algún beneficiario o tercero deberá asignarles el porcentaje correspondiente. Es importante aclarar que la suma de los porcentajes de los beneficiarios no puede superar el 100%.

|                | Beneficiarios o Terceros |                |              |             |               |            |          |  |  |  |
|----------------|--------------------------|----------------|--------------|-------------|---------------|------------|----------|--|--|--|
| Tipo Documento | Número Documento         | Tercero        | Código Banco | Tipo Cuenta | Número Cuenta | Porcentaje |          |  |  |  |
| C.C.           | ••••                     | pedro perez    | 1            | 1           | 1234567891    | 50         | Eliminar |  |  |  |
| C.C.           | ••••                     | Eliana miranda | 39           | 1           | 1234567896    | 50         | Eliminar |  |  |  |
|                | Adicionar Beneficiario   |                |              |             |               |            |          |  |  |  |

En el caso que al docente le haya hecho falta relacionar algún beneficiario, podrá relacionarlo dando clic en el botón **Adicionar Beneficiario**.

| Beneficiarios o Terceros |                  |         |  |  |  |  |  |
|--------------------------|------------------|---------|--|--|--|--|--|
| Tipo Documento           | Número Documento | Tercero |  |  |  |  |  |
| Adicionar Beneficiario   |                  |         |  |  |  |  |  |

6. Valida los documentos suministrados por el docente, dando clic en la opción
Visualizar y selecciona la opción según el criterio de cumple o no

cumple.

| Documentos                                    |   |                   |   |     |             |              |
|-----------------------------------------------|---|-------------------|---|-----|-------------|--------------|
| Documento de Identidad                        | i | cedula prueba.pdf | • | Obs | Cumple      | ~            |
| Contrato de Promesa de Compraventa            | i | documento 2.pdf   | ۲ | Obs | Cumple      | •            |
| Certificado de Libertad y Tradicion del Inmue | i | documento 3.pdf   | ø | Obs | Cumple      | ~            |
| Documento de Identificacion del Tercero       | i | cedula prueba.pdf | ø | Obs | Cumple      | ~            |
| Certificado de Cuenta Bancaria                | i | certi banca.pdf   | 0 | Obs | Cumple      | ~            |
| Contrato de Leasing Habitacional              | i |                   | ۲ | Obs | Seleccionar | v            |
| Certificacion Entidad Financiera              | i |                   | Ø | Obs | Seleccionar | $\mathbf{v}$ |
| Carta de Especificacion del Beneficiario      | i |                   | Ø | Obs | Seleccionar | $\mathbf{v}$ |

En caso de que el documento presente algún tipo de inconsistencia, realiza las observaciones del caso dando clic en el cuadro de observaciones (**Obs**) y registrando lo pertinente.

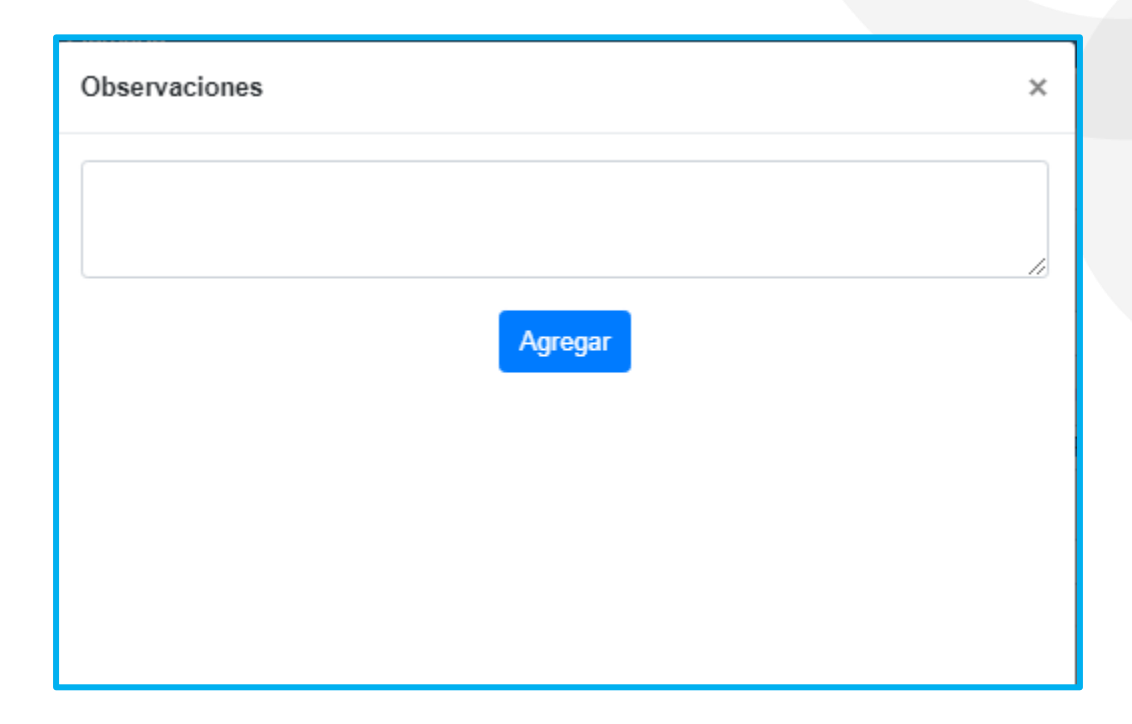

- 7. Luego de haber realizado todo el proceso anterior, en la parte inferior encontrara tres botones:
  - El primero es **Editar**, el cual en el caso de haber realizado cambios en la información esta se guardará.
  - El segundo es **Aprobar**, el cual en el caso de que todo lo anterior se encuentre conforme a la solicitud se podrá continuar.
  - El tercero es Negar, el cual en el caso de que encuentre irregularidades o información incompleta que es requerida para la liquidación y no se tiene para Editarla, deberá dar clic en negar y proceder a realizar el proceso del acto administrativo para notificar al docente.

| Documentos                                    |   |                      |                     |     |           |     |
|-----------------------------------------------|---|----------------------|---------------------|-----|-----------|-----|
| Documento de Identidad                        | i | cedula prueba.pdf    | ۲                   | Obs | Cumple    | ~   |
| Registro Civil de Matrimonio o Declaracion    | i |                      | Θ                   | Obs | Seleccion | a 🗸 |
| Certificado de Libertad y Tradicion del Inmue | i | documento 2.pdf      | ø                   | Obs | Cumple    | ~   |
| Documento de Identificacion del Tercero       | i | documento 3.pdf      | documento 3.pdf 🔹 📀 |     |           |     |
| Certificado Monto y Vigencia de Obligacion    | i | documento 2.pdf      | Θ                   | Obs | Cumple    | ~   |
| Certificado de Cuenta Bancarla                | i | certi banca.pdf      | Θ                   | Obs | Cumple    | ~   |
|                                               |   | Editar Aprobar Negar |                     |     |           |     |

Cuando se aprueba la prestación, se habilitará las opciones **Consultar Factores** Salariales, Consultar Descuentos, Consultar Cesantías, Gestionar Tiempos, Gestionar Liquidación y Respuesta.

| Estado Prestacion            |                            | Resultado Fiduprevisora            | Resultado Fiduprevisora            |  |  |  |
|------------------------------|----------------------------|------------------------------------|------------------------------------|--|--|--|
| En Estudio de Prestación     |                            |                                    |                                    |  |  |  |
| Fecha Ingreso                | Fecha Corte                | Total Periodo                      | Valor a Reconocer                  |  |  |  |
| 11/10/2015                   | 12/31/2020                 | 1852                               | 0                                  |  |  |  |
|                              | U                          | suario asignado                    |                                    |  |  |  |
| Usuario Asignado             |                            |                                    |                                    |  |  |  |
| sustanciador2                | sustanciado                | or2                                | Cambiar Usuario                    |  |  |  |
|                              |                            |                                    |                                    |  |  |  |
| Consultar Factores Salariale | es Consultar Descuentos Co | nsultar Cesantias Gestionar Tiempo | os Gestionar Liquidación Respuesta |  |  |  |

• En la primera opción, visualizará los **Factores Salariales** del docente, podrá volver al módulo **Gestionar Prestación** dándole clic al botón **Volver**.

| Datos Solicitud Prestación |            |             |                  | \$              |
|----------------------------|------------|-------------|------------------|-----------------|
| Docente                    |            |             |                  |                 |
| •••••                      |            | RUIZ ASTRID |                  |                 |
| Genérico Prestación        | Prestación | Principal   | Cargo            | Grado Escalafón |
| Cesantias Parciales        | Compra     | de vivienda | Coordinador      | 14              |
| Régimen Pensión            | Régimen C  | Cesantías   | Tipo Vinculación | Con Pasivo      |
| Ley 812 de 2003            | Cesantia   | s Anuales   | Departamental    |                 |
| Situado Fiscal             |            |             |                  |                 |
|                            |            |             |                  |                 |
|                            |            |             |                  |                 |

| Factores Salariales |              |            |               |            |              |            |
|---------------------|--------------|------------|---------------|------------|--------------|------------|
|                     | Beta         |            | Beta          |            | Beta         |            |
|                     | Desde        | 01/01/2018 | Desde         | 01/01/2019 | Desde        | 01/01/2020 |
|                     | Hasta        | 12/31/2018 | Hasta         | 12/31/2019 | Hasta        | 11/11/2020 |
| Factores / Cargo    | Docente Grad | o 14       | Docente Grado | 0 14       | Docente Grad | o 14       |
| Sueldo Basico       | 3641927      |            | 3919989       |            | 4244314      |            |
|                     |              |            | Volver        |            |              |            |

• En la segunda opción, **Consultar Descuentos** podrá consultar la información de Embargos relacionados, Novedades periódicas y Anticipos.

| No se encuentran embargos                                                              |                                   |                            |   |
|----------------------------------------------------------------------------------------|-----------------------------------|----------------------------|---|
| ovededes Deriódioes                                                                    |                                   |                            |   |
| ovenanes renouicas                                                                     |                                   |                            |   |
| No se encuentran novedades periodicas                                                  |                                   |                            |   |
|                                                                                        |                                   |                            |   |
| nticipos<br>Ver 10 + registros por página Filtr;                                       | ar                                | < 1                        | > |
| nticipos<br>Ver 10 + registros por página Filtra<br>Código Radicado                    | ar 🔶 Fecha Radicación             | < 1<br>• Valor             | > |
| nticipos<br>Ver 10 + registros por página Filtra<br>Código Radicado<br>2014-CES-038229 | ar Fecha Radicación<br>09/26/2014 | < 1<br>• Valor<br>10780593 | > |

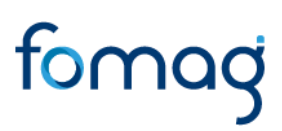

 En la tercera opción, Consultar Tiempos, podrá consultar la información sobre los pagos de cesantías y anticipos, y consultar si el docente tiene Saldo FNA.

| Datos Solicitud Prestación    |                                  |                  | *               |
|-------------------------------|----------------------------------|------------------|-----------------|
| Docente                       |                                  |                  |                 |
| 1105683221                    | MIRQUEZ MOR                      | ENO MARIA CAMILA |                 |
| Genérico Prestación           | Prestación Principal             | Cargo            | Grado Escalafón |
| Cesantía Parcial              | Compra de vivienda               | Docente          | 2A              |
| Régimen Pensión               | Régimen Cesantías                | Tipo Vinculación | Con Pasivo      |
| Ley 812 de 2003               | Cesantias Anuales                | Departamental    |                 |
| Situado Fiscal                |                                  |                  |                 |
|                               |                                  |                  |                 |
| Información de Cesantías      |                                  |                  |                 |
| No se encuentra información d | e pagos y/o anticipos de cesantí | as               |                 |
| Saldo FNA                     |                                  |                  |                 |
| 0                             |                                  |                  |                 |
|                               |                                  |                  |                 |
|                               |                                  | Volver           |                 |

 La cuarta opción Gestionar tiempos, iniciará a Gestionar el Tiempo de Servicio, dando clic en la pestaña Nuevo y luego en el botón Recargar.

| ▼ Filtro 1 ONuevo          | ? Editar 🛛 Guardar 🔟 Elim | inar 🔹 Exportar  |                 |  |
|----------------------------|---------------------------|------------------|-----------------|--|
| Datos Solicitud Prestación |                           |                  |                 |  |
| Docente                    | Docente                   |                  |                 |  |
| ****                       | LARA ANGEI                | A                |                 |  |
| Genérico Prestación        | Prestación Principal      | Cargo            | Grado Escalafón |  |
| Cesantias Parciales        | Vivienda                  | Docente          | 14              |  |
| Régimen Pensión            | Régimen Cesantías         | Tipo Vinculación | Con Pasivo      |  |
|                            | Cesantias Anuales         | Nacional         |                 |  |
| Situado Fiscal             |                           |                  |                 |  |
|                            |                           |                  |                 |  |
|                            | Gestión Tiempo Servicio   |                  |                 |  |
| 2<br>Recargar              |                           |                  |                 |  |

Visualiza el tiempo de servicio calculado, en caso de tener alguna novedad podrá ajustar los días, puede incluir alguna observación y de clic en la pestaña **Guardar** en la parte superior, luego podrá dar clic en **Volver.** 

| Tiempo Total<br>4718 | Tiempo Ausencias 0     | Tiempo Servicio<br>4718 |
|----------------------|------------------------|-------------------------|
| Ajuste Días          | Ajuste Tiempo Servicio |                         |
|                      | Volver                 | æ                       |

 En la quinta opción Gestionar Liquidación, para gestionar el factor salarial, de clic en Nuevo, elija la fecha inicial y final, luego de clic en los botones Calcular y Guardar en la pestaña de la parte superior.

| Docente             | Datos Se               | olicitud Prestación  |                 |
|---------------------|------------------------|----------------------|-----------------|
|                     | OLIVERA BOI            | VILLA NORMA CONSUELO |                 |
| Genérico Prestación | Prestación Principal   | Cargo                | Grado Escalafón |
| Cesantias Parciales | Compra de vivienda     | Coordinador          | 14              |
| Régimen Pensión     | Régimen Cesantías      | Tipo Vinculación     | Con Pasivo      |
|                     | Cesantias Retroactivas | Nacionalizados       |                 |
| Situado Fiscal      |                        |                      |                 |
|                     |                        |                      |                 |
|                     | Cálc                   | ulo de Factores      |                 |
| Fecha Inicial       |                        | Fecha Final          |                 |
|                     |                        |                      |                 |

Por último, visualiza el resultado de salario base y podrá dar clic en el botón **Volver.** 

| Codfactor | Factor                                    | Valor   |
|-----------|-------------------------------------------|---------|
| FBASICO   | Factor Sueldo Bàsico                      | 4244314 |
| FBON2277  | Factor Bonificación Mensual Docentes 2277 | 42444   |
| INGBASE   | Salario Base Liquidación                  | 4286758 |
| 1         |                                           |         |

#### **REPORTE ACTO ADMINISTRATIVO**

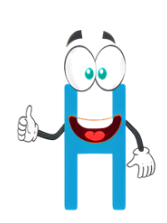

1. Podrá iniciar el proceso de generar el acto administrativo para notificar al solicitante del resultado de su liquidación, hará clic en Respuesta, En la generación del Acto Administrativo, observará los datos de la solicitud de la prestación. En el campo Resultado Secretaría, al desplegar la pestaña seleccionará de acuerdo a la respuesta que se le vaya a dar al solicitante o beneficiario, seguido deberá diligenciar el campo Motivo que soportará la respuesta del estado de la prestación.

|                       | Datos                  | s Solicitud Prestación |                 |
|-----------------------|------------------------|------------------------|-----------------|
| Docente               |                        |                        |                 |
| 28984050              | SARMIENTO CAS          | STANO GLADYS           |                 |
| Genérico Prestación   | Prestación Principal   | Cargo                  | Grado Escalafón |
| Cesantias Definitivas | Cesantias Definitivas  | Docente                | 14              |
| Régimen Pensión       | Régimen Cesantías      | Tipo Vinculación       | Con Pasivo      |
| Ley 6 de 1945         | Cesantias Retroactivas | Nacionalizados         |                 |
| Situado Fiscal        |                        |                        |                 |
|                       |                        |                        |                 |
| Resultado Secretaría  |                        |                        |                 |
| (seleccionar)         |                        | ~                      |                 |
| Motivo                |                        |                        |                 |
| 1                     |                        |                        |                 |
|                       |                        |                        |                 |
|                       |                        |                        |                 |
|                       |                        |                        | 0 de 200        |

Continuará con los demás datos que se solicitan en el formulario.

**Nota:** este campo de Gestión Secretaría se deberá diligenciar una vez se tenga firmado y aprobado el Acto Administrativo.

| Estado Prestación<br>En Estudio de Prestación<br>Acto Administrativo | Fecha Notificación<br>Fecha Acto Administrativo | Tipo Notificación<br>(ninguno)         |
|----------------------------------------------------------------------|-------------------------------------------------|----------------------------------------|
| (ninguno) V                                                          |                                                 |                                        |
|                                                                      | Gestión Secretaría                              |                                        |
| Fecha Envío Acto                                                     | Fecha Envío Orden Pago                          | Fecha Rechazado Secretaría             |
| Acto Administrativo Aclaratorio                                      | Fecha Acto Administrativo Aclaratorio           | Número Acto Administrativo Aclaratorio |
| (ninguno) V                                                          |                                                 |                                        |
| Acto Administrativo Revocatoria                                      | Fecha Acto Administrativo Revocatoria           | Número Acto Administrativo Revocatoria |
| (ninguno) V                                                          |                                                 |                                        |

 Guarda la información que se diligencio dando clic en la pestaña Guardar, ubicada en la parte superior del formulario correspondiente, en el caso de tener que editar la información podrá hacerlo dando clic en la pestaña Editar.

| TFiltro 🕄 Nuevo 🗹 Editar 🔀 Guarda | r 🗓 Eliminar 📑 Exportar               |                                        |  |
|-----------------------------------|---------------------------------------|----------------------------------------|--|
| Estado Prestación                 | Fecha Notificación                    | Tipo Notificación                      |  |
| Acto Administrativo Disponible    |                                       | (ninguno) 🗸                            |  |
| Acto Administrativo               | Fecha Acto Administrativo             | Número Acto Administrativo             |  |
| (ninguno)                         |                                       |                                        |  |
|                                   | Gestión Secretaría                    |                                        |  |
| Fecha Envío Acto                  | Fecha Envío Orden Pago                | Fecha Rechazado Secretaría             |  |
|                                   |                                       |                                        |  |
| Acto Administrativo Aclaratorio   | Fecha Acto Administrativo Aclaratorio | Número Acto Administrativo Aclaratorio |  |
| (ninguno) 🗸                       |                                       |                                        |  |
| Acto Administrativo Revocatoria   | Fecha Acto Administrativo Revocatoria | Número Acto Administrativo Revocatoria |  |
| (ninguno)                         |                                       |                                        |  |
|                                   |                                       |                                        |  |

En el momento de guardar la información, aparecerá un mensaje emergente informando que se guardó correctamente.

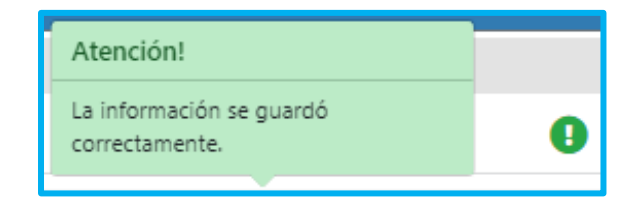

3. Para visualizar el Acto Administrativo, ingresará al módulo Prestaciones Económicas / Docentes / Gestionar y Liquidar Prestación.

| 17 Escalafón Docente        |   |
|-----------------------------|---|
| 🍰 Admin y Seguridad         |   |
| 🐸 Planta y Personal         |   |
| 差 Compensación y Laborales  |   |
| 🚝 Evaluación del Desempeño  |   |
| 🕂 Estructura Organizacional |   |
| Æ Trámites FOMAG            |   |
| 🗘 Gestión de Procesos       |   |
| 🛓 Selección Personal        |   |
| 🗶 Gestión SST               |   |
| Prestaciones Económicas     | ~ |
| Docentes                    | * |
| Gestionar y Liquidar        |   |
| Prestación                  |   |
|                             |   |

 Buscar en el filtro el empleado al cual se le dará respuesta de su prestación, por medio del número de cédula, el cual aparecerá en la parte inferior y deberá hacer clic en Actos.

| ्रि 👻 / Prestaciones Económicas / Docentes / Gestionar y Liquidar Prestación         |                                                                                                    |
|--------------------------------------------------------------------------------------|----------------------------------------------------------------------------------------------------|
| 🍸 Filtro 😌 Nuevo 🕼 Editar 🖺 Guardar 🌐 Eliminar                                       | B. Exportar                                                                                                    |
| Fecha Radicación                                                                     | Número Radicación                                                                                                    |
| Genérico Prestación                                                                  | Prestación Principal                                                                                                    |
| (seleccionar)                                                                        | ✓ (todo) ✓                                                                                                    |
| Estado Prestación                                                                    |                                                                                                    |
| (todo)                                                                               | ~                                                                                                    |
| Empleado                                                                             |                                                                                                    |
| **********                                                                           | *******                                                                                                    |
|                                                                                      | Buscar                                                                                                    |
| Ver 10 ¢ registros por página Filtrar                                                | < <u>1</u> > D                                                                                                    |
| Identificacion   Codi                                                                | go Prestacion 🛊 Generico Prestacion 💠 Prestacion Principal 💠 Clasificacion 💠 Numero Radicado 🔹 Fecha Radicado 🗢 Tipo Tramite 🖨 Estado |
| Gestionar Consultar Actos Proceso ******** PINTO 1975<br>TORRES<br>CARWEN<br>CECILIA | 525 Cesantias Parciales Compra de vivienda BETFO20210303CN006 03/03/2021 Tramite Acto<br>Normal Administrativ<br>Disponible           |

5. Cuando le dé clic en Actos se observará el Acto Administrativo ya generado y hará clic en Gestionar.

| 🍸 Filtro 🕒 Nuevo 📝 E              | ditar 🕲 Guardar 🔟 Elimin                                                                        | ar 🕒 Exportar    |    |                       |  |  |  |  |
|-----------------------------------|-------------------------------------------------------------------------------------------------|------------------|----|-----------------------|--|--|--|--|
| Datos Solicitud Prestación        |                                                                                                 |                  |    |                       |  |  |  |  |
| Docente                           |                                                                                                 |                  |    |                       |  |  |  |  |
|                                   | LOZANO CABE                                                                                     | ZAS SINDY LORENA |    |                       |  |  |  |  |
| Genérico Prestación               | Prestación Principal                                                                            | oal Cargo        |    | ado Escalafón         |  |  |  |  |
| Cesantía Parcial                  | Compra de vivienda                                                                              | Docente          | 2  | A                     |  |  |  |  |
| Régimen Pensión                   | Régimen Cesantías                                                                               | Tipo Vinculación | Co | n Pasivo              |  |  |  |  |
| Ley 812 de 2003                   | Cesantias Anuales                                                                               | Departamental    |    |                       |  |  |  |  |
| Situado Fiscal                    | Situado Fiscal                                                                                  |                  |    |                       |  |  |  |  |
|                                   |                                                                                                 |                  |    |                       |  |  |  |  |
|                                   |                                                                                                 |                  |    |                       |  |  |  |  |
| Actos                             |                                                                                                 |                  |    |                       |  |  |  |  |
| Número Nombre Docu                | Estado                                                                                          |                  |    |                       |  |  |  |  |
| Gestionar 3059483 Acto Administra | Gestionar 3059483 Acto Administrativo Prestaciones (65801499,2021/06/16,Reviso,Elaboro,1975992) |                  |    | Recursos Interpuestos |  |  |  |  |
| Otros documentos                  |                                                                                                 |                  |    |                       |  |  |  |  |
| Citos documentos                  |                                                                                                 |                  |    |                       |  |  |  |  |

6. Para gestionar el proceso correspondiente, debe visualizarlo haciendo clic en el botón vaprobará el Acto Administrativo lo asignará al revisor haciendo clic en Aceptar.

| Petición      |                                                                             |    |       |        |  |
|---------------|-----------------------------------------------------------------------------|----|-------|--------|--|
| CodPeticion   | Peticion                                                                    |    |       |        |  |
| 3059483       | Acto Administrativo Prestaciones (65801499,2021/06/16,Reviso,Elaboro,19759! |    |       |        |  |
| Aprobar       | Asignar                                                                     |    |       |        |  |
| Si            | ✓ adminslpe1@soportelogico.com.co                                           |    |       |        |  |
| Motivo        |                                                                             |    |       |        |  |
|               |                                                                             |    |       |        |  |
|               |                                                                             |    |       |        |  |
|               |                                                                             |    |       |        |  |
| Actos         |                                                                             |    |       |        |  |
| Usuario       | Aprobó                                                                      |    | Fecha | Motivo |  |
| sustanciador2 |                                                                             |    |       |        |  |
|               | Acept                                                                       | ar |       |        |  |

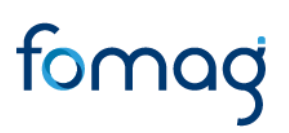

7. Cuando haga clic en Aceptar, surgirá el mensaje.

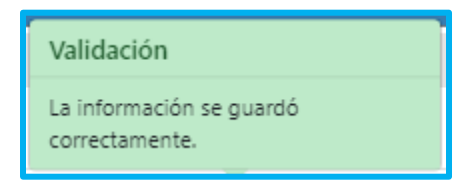

 Para verificar la trazabilidad del proceso, puede hacer nuevamente clic en Gestionar, y en la parte inferior aparecerá el usuario, el campo de aprobado fecha y motivo.

| ŀ | Actos                           |        |            |               |
|---|---------------------------------|--------|------------|---------------|
|   | Usuario                         | Aprobó | Fecha      | Motivo        |
|   | sustanciador2                   | S      | 06/16/2021 | Acto Generado |
|   | adminslpe1@soportelogico.com.co |        |            |               |

#### ACTO ADMINISTRATIVO REVISIÓN COORDINADOR.

 El Coordinador revisor de la Secretaría de Educación, deberá iniciar sesión en el sistema Humano Web, digitando la entidad territorial a la cual pertenece, usuario y contraseña, por último, dará clic en el botón Ingresar.

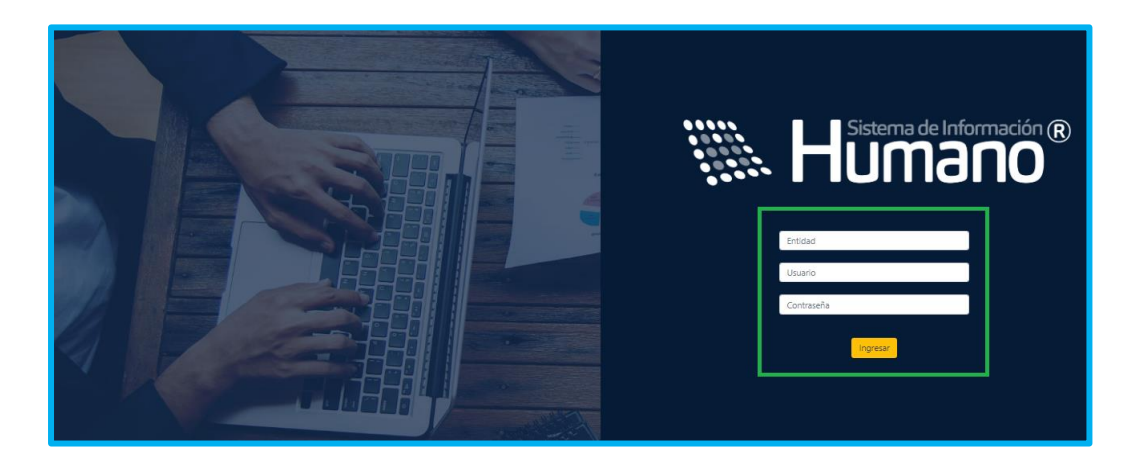

2. ingresa al módulo Prestaciones Económicas/ Docentes/ Gestionar y Liquidar Prestación.

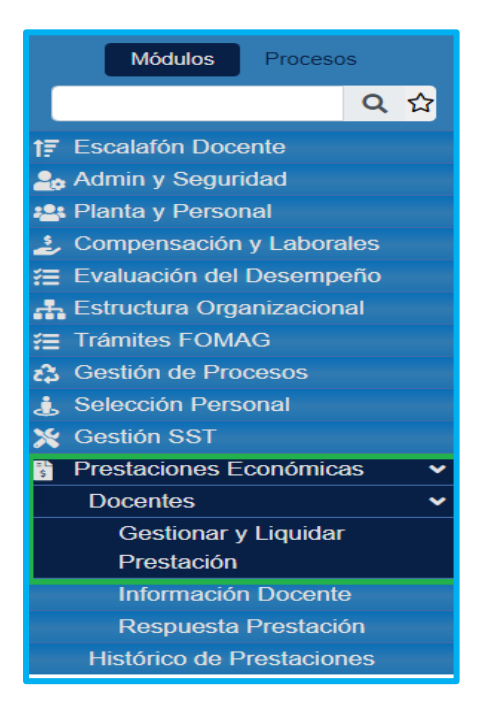

 Buscar en el filtro el empleado al cual se le dará aprobación para la firma digital, por medio del número de cédula, el cual aparecerá en la parte inferior y deberá hacer clic en Actos.

| 🏠 👻 / Prestaciones Económicas / Docentes / Gestionar y Liquidar Prestación |                                        |                                |                       |                         |                  |                     |                  |                   |                                     |
|----------------------------------------------------------------------------|----------------------------------------|--------------------------------|-----------------------|-------------------------|------------------|---------------------|------------------|-------------------|-------------------------------------|
| Tiltro 😌 Nuevo 📝 Editar I                                                  | 🕄 Guardar 🛛 📋 El                       | iminar 📑 Exporta               | r                     |                         |                  |                     |                  |                   |                                     |
| Fecha Radicación                                                           |                                        |                                | N                     | lúmero Radicación       |                  |                     |                  |                   |                                     |
| Genérico Prestación                                                        |                                        |                                | P                     | restación Principal     |                  |                     |                  |                   |                                     |
| (seleccionar)                                                              |                                        |                                | •<br>•                | (todo)                  |                  |                     |                  |                   | ~                                   |
| Estado Prestación                                                          |                                        |                                |                       |                         |                  |                     |                  |                   |                                     |
| (todo)                                                                     |                                        |                                | ~                     |                         |                  |                     |                  |                   |                                     |
| Empleado                                                                   |                                        |                                |                       |                         |                  |                     |                  |                   |                                     |
| *****                                                                      |                                        | ********                       | ******                |                         |                  |                     |                  |                   |                                     |
|                                                                            |                                        |                                | Buscar                |                         |                  |                     |                  |                   |                                     |
|                                                                            |                                        |                                |                       | •                       |                  |                     |                  |                   |                                     |
|                                                                            |                                        |                                |                       |                         |                  |                     |                  |                   |                                     |
| Ver 10 🗢 registros por página                                              | Filtrar                                |                                |                       |                         |                  |                     |                  | < 1               | > 🖸                                 |
|                                                                            | Identificacion \$ Doce                 | nte 🗢 Codigo Prestacion 🖨      | Generico Prestacion 🖨 | Prestacion Principal \$ | Clasificacion \$ | Numero Radicado 🛛 🖨 | Fecha Radicado 🖨 | Tipo Tramite 🖨    | Estado                              |
| Gestionar Consultar Actos Proceso                                          | ******** PINTO<br>TORF<br>CARN<br>CECI | D 1975525<br>RES<br>MEN<br>LIA | Cesantias Parciales   | Compra de vivienda      |                  | BETFO20210303CN008  | 03/03/2021       | Tramite<br>Normal | Acto<br>Administrativ<br>Disponible |

4. Cuando le dé clic en Actos se observará el Acto Administrativo ya generado por el sustanciador, hará clic en Gestionar.

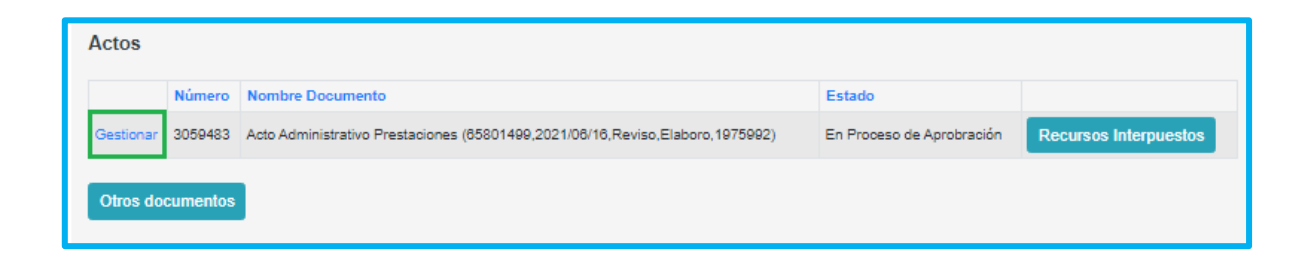

 5. Para gestionar el proceso correspondiente, debe visualizarlo haciendo clic en el sotón y aprobará el Acto Administrativo haciendo clic en Aceptar y Firmar.

| Petición                        |                  |                                                                             |            |               |  |  |  |
|---------------------------------|------------------|-----------------------------------------------------------------------------|------------|---------------|--|--|--|
| CodPeticion                     | Peticion         |                                                                             |            |               |  |  |  |
| 3059483                         | Acto Administrat | Acto Administrativo Prestaciones (65801499,2021/06/16,Reviso,Elaboro,19759) |            |               |  |  |  |
| Aprobar                         |                  | Asignar                                                                     |            |               |  |  |  |
| Si                              | ✓ sustanciador2  |                                                                             |            |               |  |  |  |
| Motivo                          |                  |                                                                             |            |               |  |  |  |
|                                 |                  |                                                                             |            |               |  |  |  |
|                                 |                  |                                                                             |            |               |  |  |  |
|                                 |                  |                                                                             |            | //            |  |  |  |
| Actos                           |                  |                                                                             |            |               |  |  |  |
|                                 |                  |                                                                             |            |               |  |  |  |
| Usuario                         |                  | Aprobó                                                                      | Fecha      | Motivo        |  |  |  |
| sustanciador2                   |                  | s                                                                           | 06/16/2021 | Acto Generado |  |  |  |
| adminslpe1@soportelogico.com.co |                  |                                                                             |            |               |  |  |  |
| Aceptar y Firmar                |                  |                                                                             |            |               |  |  |  |

El Acto Administrativo quedara asignado al secretario o encargado de firmar digitalmente.